# Defect and Workpack Remote Sign Off

ReferenceRevisionDateTL-UGD-PMX-0011.016th November 2022

## **Overview**

This guide takes you through the steps required for external third party MROs to resolve defects without the need to have a login to the Web Dashboard.

# Single Defect Sign Off

| 117,                  | C-INDY Y<br>Serviceable | C-INDY             |                             | Cindy Davis<br>Admin                       |
|-----------------------|-------------------------|--------------------|-----------------------------|--------------------------------------------|
| ₹,                    | ╤ Overview              |                    |                             | STATUS                                     |
| M                     | 💉 Trips                 | Defects (1)        | TYPE ATA DATE DAYS REM.     | Overdue (0) Onen (1)                       |
| z                     | 🗹 Logbook               | Damaged door brake | Other 52 2022-11-13 3 DDL : | Resolved (0)                               |
|                       | ▲ Defects               | 2a                 | 2b Edit                     | <ul> <li>Блан (б)</li> <li>Туре</li> </ul> |
| ÷                     | 🤌 Maintenance           | 1                  | Delete                      |                                            |
| £                     | Workpacks               |                    |                             | MEL (0)                                    |
| <b>o</b> <sub>0</sub> | Documents               |                    |                             | NEF (0)<br>Other (1)                       |
|                       | H Metrics               |                    |                             | DEFERRED                                   |
|                       | ♣ Settings              |                    |                             | Non-deferred (0)                           |

- 1) After choosing an aircraft, select **Defects** from the left-hand menu
- 2) a) Either click on a defect row, or b) use the three-dot menu to select **View**

At this point you need to generate a link to send to your external MRO

| 1177               | C-INDY Y                | 🟹 C-INDY                              | Defect: 1                                       |                                        |                                 | ×                                         |
|--------------------|-------------------------|---------------------------------------|-------------------------------------------------|----------------------------------------|---------------------------------|-------------------------------------------|
| <del>к.</del><br>м |                         | Defects (1)                           | SECTOR<br>-   💫 SRP<br>STATUS<br>• Open Add CRS | DATE RECORDED<br>2022-11-13 13:36      | share link                      |                                           |
| 1                  | 🔎 irips                 | STATUS NO. ITEM  1 Damaged door brake | Defect Details                                  | 1 C                                    | Copied to clipboard             | 2<br>efects/d78fb153-4b13-42dd-a926-10f72 |
| <b>A</b>           |                         |                                       | NOTES<br>Damaged door brake                     | JK<br>Th                               | is link (valid for 30 days) wi  | I allow a third party to view and         |
| *                  |                         |                                       | Reported by: Cindy D                            | lavis                                  | put a resolution to the dere    | Date: 2022-11-13                          |
| ۰<br>م             | Workpacks     Documents |                                       | Deferral Options                                |                                        |                                 |                                           |
|                    |                         |                                       | DEFECT TYPE<br>Deferred<br>ATA SECTION          | DEFERRAL OPTIONS<br>Other<br>REFERENCE | CATEGORY<br>B<br>DEFERRED UNTIL | ATA CHAPTER<br>52 - DOORS                 |
|                    | 🍫 Settings              |                                       | 2                                               | -                                      | 2022-11-16 @ 23:59<br>UTC       |                                           |

- 1) Click on **Public Share Link**
- 2) A link is automatically copied to the clipboard and can now be forwarded to your external MRO via email or any other messaging system. This link contains a reference to the defect and a password component, anyone with the link will be able to view the defect's details and add a resolution, so only share it with a trusted provider.

Note the link will remain valid for 30 days after which a new one will be required if necessary.

The external MRO can click on the link within your email or copy and paste the link in the URL of a web browser. They can see the aircraft's current totals and details about the reported defect.

From here defect resolution details and CRS submission can be completed by following the next 4 steps:

## Step 1 of 4 - Enter Resolution Details

Selecting the defect (1) will enable a choice of the rectification types to be available to the MRO engineer to complete:

- 2) Select and enter Inspection Details. Click Save Details
- 3) Select Parts Replaced and provide details of the parts. Click on Save Details
- 4) Select **Other Task** and provide details of the tasks performed. Click on **Save Details**

| Aircraft Overview                          |                 |                                         |                              |                         |                              |
|--------------------------------------------|-----------------|-----------------------------------------|------------------------------|-------------------------|------------------------------|
|                                            | 9<br>Sy         | 84<br>Icles                             | 2<br>Days                    | Unknown<br>Hours        | Unknown<br>APU Hours         |
| C-INDY BBJ (737 MAX 8)   Cxxx              |                 |                                         |                              |                         |                              |
| FUEL ON BOARD LAST FLOWN<br>5 kg A Day Ago | Totals:<br>Due: | 17<br>1001                              | Today: 14 Nov<br>Due: 16 Nov | Totals: 43:57<br>Due: - | Totals: 68:00<br>Due: -      |
| STEP 1/4<br>Select repaired defects        |                 |                                         |                              |                         |                              |
| 1 - DEF3 Damaged door brake                |                 |                                         |                              |                         |                              |
| Please provide resolution details.         | 1               | Resolution Type<br>Inspected<br>Details | Part replaced Other Task     | 4                       |                              |
|                                            | 2*              | Enter details h                         | ere                          |                         | h                            |
|                                            |                 | Limitations<br>Yes No                   | ]                            |                         |                              |
| TYPE<br>Other                              | CATEGORY<br>B   | Save detail                             | ata<br>52 - DOORS            | ATA SECTION<br>0        |                              |
| DETAILS<br>Damaged door brake              |                 |                                         | ATTACHMENTS                  |                         |                              |
| Reported and signed by: Cindy Davis        |                 |                                         |                              | Repo                    | rted on: 2022-11-13 Deferred |

Once the resolution details have been entered, they can be amended if needed by clicking on **Edit Resolution Details**.

| STEP 1/<br>Select | <sup>74</sup><br>t repaired defects |                        |               |                                  |
|-------------------|-------------------------------------|------------------------|---------------|----------------------------------|
| Ø                 | 1 - DEF 1 Damaged do                | oor brake              |               | View SRP                         |
|                   | Resolution details                  |                        |               | Edit Resolution Details          |
|                   | RESOLUTION TYPE:                    | DETAILS :              | LIMITATIONS : |                                  |
|                   | Inspected                           | inspected and resolved | -             |                                  |
|                   | ТҮРЕ                                | CATEGORY               | ATA           | ATA SECTION                      |
|                   | Other                               | В                      | 52 - DOORS    | 2                                |
|                   | DETAILS                             |                        | ATTACHMENTS   |                                  |
|                   | Damaged door brake                  |                        |               |                                  |
|                   | Reported by: Cindy Da               | avis                   |               | Reported on: 2022-11-13 Deferred |

## Step 2 of 4 - Enter Additional Tasks

If additional tasks have been completed as part of this release, details can be entered here by selecting **Yes** at this step. Enter the **Reference** and **Details**, if applicable.

| STEP 2/4<br>Select additional tasks                                  |
|----------------------------------------------------------------------|
| Did you carry out any additional work not described in the workpack? |
| Yes No                                                               |
| Task Reference No.                                                   |
| 20200202                                                             |
| Details                                                              |
| Enter details of the performed task                                  |
| + Add another task                                                   |

## Step 3 of 4 - Enter Part 145 Engineer and Company Details

This step captures the authorisation for the work that has been performed. There are two ways to achieve this in the system:

## **Option 1 - Fill in Engineer and Part 145 details**

This option is to be used by the approved individual to enter their details against the work, in the same way that the CRS would be issued on paper. To complete the work under a Part 145 approval, engineer and company details are required. The resolution date can be changed where necessary, but will default to the current date.

### STEP 3/4

Enter your company and personal details

### Method

| Fill in engineer details    | Upload CRS document  |   |
|-----------------------------|----------------------|---|
| Engineer's First Name       | Engineer's Last Name |   |
| John                        | Smith                | ] |
| Engineer's Authorisation/Li | cence Number         |   |
| JS.34500.25                 |                      |   |
| Part 145 Organisation       |                      |   |
| TF Services Ltd             |                      |   |
| Part 145 Approval           |                      |   |
| M.Reg.150.34                |                      |   |
| Workpack Ref. No. (optiona  | I)                   |   |
| Your Workpack Reference     | Number               |   |
| Resolution Date (UTC)       |                      |   |
| 2022-11-13                  | Ë                    | + |
| Documents (optional)        |                      |   |
| ⊥ Upload                    |                      |   |
|                             |                      |   |

### **Option 2 - Upload CRS document**

This option is for closing work that has been completed and authorised on paper. Details of the person completing it are required and document upload is mandatory. It is preferred to have the work authorised directly in the application, but this approach can be used when necessary. The attachment must contain a copy of the authorisation for the work.

### STEP 3/4

Enter your company and personal details

### Method

| Fill in engineer details    | Upload CRS document       |
|-----------------------------|---------------------------|
| Your First Name             | Your Last Name            |
| Cindy                       | Davis                     |
| Engineer's First Name (opt. | ) Engineer's Last Name (c |
| John                        | Smith                     |
| Engineer's Authorisation/Li | cence Number              |
| JS.34500.25                 |                           |
| Part 145 Organisation       |                           |
| TF Services Ltd             |                           |
| Part 145 Approval           |                           |
| M.Reg.150.34                |                           |
| Workpack Ref. No. (optiona  | il)                       |
| Your Workpack Reference     | Number                    |
| Resolution Date (UTC)       |                           |
| 2022-11-13                  |                           |
| Documents                   |                           |
| 土 Upload                    |                           |

## Step 4 of 4 - Issue the Certificate of Release to Service

At this point, you must sign to issue the CRS, or confirm acceptance that the document uploaded contains a valid CRS for this work.

### STEP 4/4

Sign to create a Certificate of Release to Service

### Signature

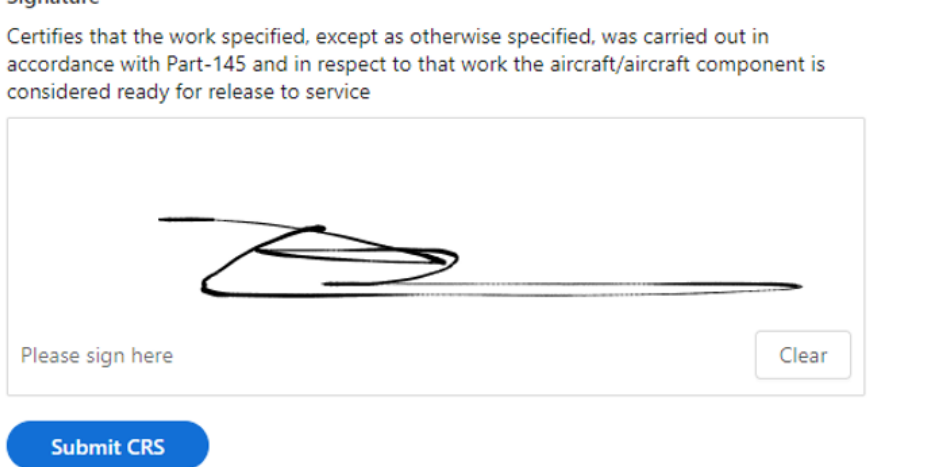

Upon submitting the CRS, the SRP containing the CRS can be viewed by clicking on View SRP

| t Overview                         |                        |                  |                         |                             |
|------------------------------------|------------------------|------------------|-------------------------|-----------------------------|
|                                    | Unknown<br>Cycles      | Unknown<br>Days  | Unknown<br>Hours        | Unknown<br>APU Hours        |
| BBJ (737 MAX 8)   Cxxx             |                        |                  |                         |                             |
| BOARD LAST FLOW                    | N Totals:              | 16 Today: 13 Nov | Totals: 40              | 0:57 Totals: 68:0           |
| All items have been resol          | ved on this workpack   |                  |                         |                             |
| repaired defects                   |                        |                  |                         | ⊘ All defects resolved View |
| I - DEF1 Damaged do                | or brake               |                  |                         | Resolved on 2022-11-13      |
| Resolution details                 |                        |                  |                         |                             |
| RESOLUTION TYPE:                   | DETAILS:               | LIMITATIONS :    |                         |                             |
| Inspected                          | inspected and resolved | -                |                         |                             |
| Resolved by                        |                        |                  |                         |                             |
| ENGINEER:                          | REPORTER:              | LICENCE NUMBER:  | PART 145 ORGANISATION : |                             |
| John Smith                         |                        | JS.34500.25      | TF Services Ltd         |                             |
| PART 145 APPROVAL:<br>M.Reg.150.34 | SIGNATURE:             |                  |                         |                             |
| ATTACHMENTS:                       |                        | 2                |                         |                             |
| -                                  |                        |                  |                         |                             |
| ТҮРЕ                               | CATEGORY               | ATA              |                         | ATA SECTION                 |
| other                              | D                      |                  |                         | 2                           |
| DETAILS<br>Damaged door brake      |                        | ATTACHMEN        |                         |                             |
|                                    |                        |                  |                         |                             |

# Work Pack Sign Off

A **workpack** consisting of multiple scheduled maintenance items and/or defects can also be signed off using this procedure. If the items are not already contained within a **workpack**, create one now:

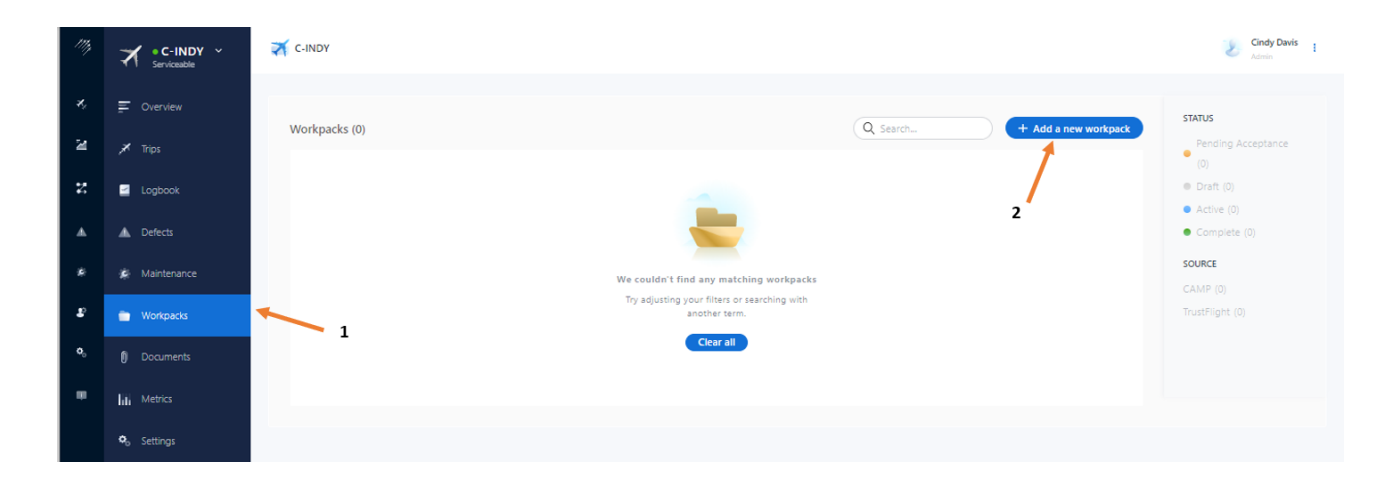

- 1) After choosing an aircraft, select **Workpacks** from the left-hand menu
- 2) Click on Add a new Workpack

From here, enter the required details:

- 1) Enter the **PO number**
- 2) Date Created can be amended if required
- 3) Set **Status** to **Active**, if the workpack status is draft, it cannot be sent for resolution
- 4) Enter a **Description**
- 5) To add items to your workpack click on **All Types**, select each type to see the open items available. Click on an item to add it to the workpack.

| 1177 | C-INDY ~ | Workpack 3 X                                                                                                    |
|------|----------|----------------------------------------------------------------------------------------------------|
| ×,   |          | PO Number Date Created Status                                                                                      |
| 2    |          | Workpacks (0) WP P01200 2022-11-13 Orat Active                                                                     |
| z    | Logbook  |                                                                                                    |
|      |          |                                                                                                    |
| *    |          | Aircraft Totals We couldn't find any matching www. AARRANE ENGINE 1 ENGINE 2 APU                                   |
| æ    |          | Try adjusting your filters or searchin 44 hrs 41 hrs 41 hrs 68 hrs<br>another term. 17 cycles 16 cycles 100 cycles |
| •    |          | Citear all<br>Would you like to add any additional items?                                                          |
| •    |          | All Types                                                                                                    |
|      |          |                                                                                                    |
|      |          | Save Cancel 5                                                                                                    |
|      |          |                                                                                                    |

Items added to the workpack are displayed and can be deleted

| 11% | C-INDY * | C-INDY                                                  | Workpack                  |                                |                      |                            | × |
|-----|----------|---------------------------------------------------------|---------------------------|--------------------------------|----------------------|----------------------------|---|
| z,  |          |                                                         | PO Number                 | Date Created                   | Status               |                            |   |
|     |          | Workpacks (0)                                           | WP PO1200                 | 2022-11-13                     | O Draft              | <ul> <li>Active</li> </ul> |   |
| R   |          |                                                         | Description               |                                |                      |                            |   |
| z   | Logbook  |                                                         |                           |                                |                      |                            |   |
| •   |          | 🖶                                                       | Aircraft Totals           |                                |                      |                            |   |
| *   |          | We couldn't find any matching wo                        | AIRFRAME EN               | SINE 1 ENGINE 2                | APU                  |                            |   |
| £   |          | Try adjusting your filters or searchin<br>another term. | 44 hrs 41<br>17 cycles 16 | hrs 41 hrs<br>cycles 16 cycles | 68 hrs<br>100 cycles |                            |   |
| •   |          | Clear all                                               | Items in this workpack    |                                |                      |                            | Q |
| •   |          |                                                         | DEF Torn seat cov         | er seat 25a                    |                      | Created 13 Nov 2022        | 1 |
|     |          |                                                         | DEF RH rear loo d         | oor not not looking            |                      | Created 13 Nov 2022        | Û |
|     |          |                                                         | SCH Engine 1, Eng         | ine 1 – oli filter change      | TrustFlight          | Created 13 Nov 2022 🗘      | 0 |
|     |          |                                                         | SCH Engine 2, Eng         | ine 2 – oli filter change      | 🛟 TrustFlight        | Created 13 Nov 2022        | Û |
|     |          |                                                         | Would you like to add an  | / additional items?            |                      |                            |   |
|     |          |                                                         | Scheduled                 |                                |                      |                            |   |
|     |          |                                                         | Save Cancel               |                                |                      |                            | Ţ |

Once all required items have been added to the workpack click on **Save** 

| 1117       | C-INDY ·    | C-INDY                                             | Workpack: WP PO1200 :                                                                                                    | × |
|------------|-------------|----------------------------------------------------|----------------------------------------------------------------------------------------------------|---|
| <b>4</b> 2 |             |                                                    | CRS ACCEPTANCE ENGINEERING WORK DATE CREATED DATE COMPLETED<br>Active Active 2022-11-13 -                                                                                                    |   |
| ы          |             | Workpacks (1)<br>STATUS PO NUMBER DESCRIPTION DATE | Aircraft Totals 2                                                                                                    |   |
| z          | Logbook     | • WP PO1200 - 2022-11-13                           | AIRFRAME         ENGINE 1         ENGINE 2         APU           44 hrs         41 hrs         41 hrs         68 hrs           17 cycles         16 cycles         16 cycles         100 cycles |   |
| •          |             | 4                                                  |                                                                                                    |   |
| ÷          |             |                                                    | Items in this workpack                                                                                                    | Q |
| Ð          | 💼 Workpacks |                                                    | DEF Torn seat cover seat 25a Created 14 Nov 2022                                                                                                    | 0 |
| <b>o</b> _ |             |                                                    | DEF RH rear loo door not not looking Created 14 Nov 2022                                                                                                    | 2 |
|            | Metrics     |                                                    | SCH Engine 1, Engine 1 – oil filter change TrustFilght   Created 13 Nov 2022                                                                                                    | 2 |
|            |             |                                                    | SCH Engine 2, Engine 2 – oil filter change TrustFlight   Created 13 Nov 2022                                                                                                    | 2 |
|            |             |                                                    | Add CRS                                                                                                    |   |
|            |             |                                                    | History                                                                                                    |   |
|            |             |                                                    | EVENT JUSTIFICATION TIMESTAMP USER                                                                                                    |   |
|            |             |                                                    | Update - 2022-11-14 13:06 Cindy Davis                                                                                                    |   |
|            |             |                                                    | Update - 2022-11-14 13:13 Cindy Davis                                                                                                    |   |

- 1) Any updates to the workpack once it has been saved are tracked
- 2) To give an external MRO access to the the workpack, click on **Public Share Link**

A link is automatically copied to clipboard and can now be forwarded to your external MRO by pasting this into an email or other messaging service. This step is the same as when resolving a single defect.

**Note** the link will remain valid for 30 days after which a new one will be required if necessary.

The external MRO can click on the link, or copy and paste the link in the URL of a web browser to access details about the aircraft and the workpack. From here defect resolution details and CRS submission can be completed by following the next 5 steps:

|           |                                                                                                    |                                          |                                                                                       |                             | Date Opened: 2022-11-13                            |
|-----------|----------------------------------------------------------------------------------------------------|------------------------------------------|---------------------------------------------------------------------------------------|-----------------------------|----------------------------------------------------|
| ircraf    | t Overview                                                                                                    |                                          |                                                                                       |                             |                                                    |
|           |                                                                                                    | 984<br>Cycles                            | 2<br>Days                                                                             | Unknown<br>Hours            | Unknown<br>APU Hours                               |
| UEL ON    | N BOARD LAST FLOWN<br>2 Days Ago                                                                                                    | Totals: 17<br>Due: 1001                  | Today: 14 Nov<br>Due: 16 Nov                                                          | Totals: 43:57<br>Due: -     | Totals: 68:00<br>Due: -                            |
| i -       | There are 4 items including addefects, 2 si                                                                                                    | cheduled items                           |                                                                                       |                             | Select all                                         |
| TEP 1/5   |                                                                                                    | 1                                        |                                                                                       |                             |                                                    |
|           | repaired defects 1 - DEF2 Torn seat cover seat 25a                                                                                                    |                                          |                                                                                       |                             | Vie SRP                                            |
|           |                                                                                                    |                                          |                                                                                       |                             |                                                    |
|           | TYPE<br>Other                                                                                                    | CATEGORY<br>C                            | ATA<br>24 - ELECTRICAL POV                                                            | ATA SECTION                 | N 4                                                |
|           | TYPE<br>Other<br>DETAILS<br>Torn seat cover seat 25a                                                                                                    | CATEGORY<br>C                            | ATA<br>24 - ELECTRICAL POV<br>ATTACHMENTS                                             | ATA SECTIO<br>VER 2         | 4                                                  |
|           | TYPE<br>Other<br>DETAILS<br>Torn seat cover seat 25a<br>Reported and signed by: Cindy Davis                                                                                                    | CATEGORY<br>C                            | ATA<br>24 - ELECTRICAL POV<br>ATTACHMENTS                                             | VER 2                       | N 4                                                |
|           | TYPE<br>Other<br>DETAILS<br>Torn seat cover seat 25a<br>Reported and signed by: Clindy Davis<br>2 - COST RH rear loo door not not lo                                                                | CATEGORY<br>C                            | ATA<br>24 - ELECTRICAL POV<br>ATTACHMENTS                                             | ATA SECTION                 | N 4<br>orted on: 2022-11-13 Deterred<br>View SRP   |
| <br> <br> | TYPE<br>Other<br>DETAILS<br>Torn seat cover seat 25a<br>Reported and signed by: Cindy Davis<br>2 - 0053 RH rear loo door not not lo<br>TYPE<br>Other                                                | CATEGORY<br>C<br>Woking<br>CATEGORY<br>B | ATA<br>24 - ELECTRICAL POV<br>ATTACHMENTS<br>ATA<br>25 - EQUIPMENT/FUI                | VER 2 ATA SECTION<br>2 Repo | N 4<br>orted on: 2022-11-13 [Deferred]<br>View SRP |
| : (       | TYPE<br>Other<br>DETAILS<br>Tom seat cover seat 25a<br>Reported and signed by: Cindy Davis<br>2 - COST RH rear loo door not not loo<br>TYPE<br>Other<br>DETAILS<br>RH rear loo door not not looking | CATEGORY<br>C<br>Noking<br>CATEGORY<br>B | ATA<br>24 - ELECTRIGAL POW<br>ATTACHMENTS<br>ATA<br>25 - EQUIPMENT/FUI<br>ATTACHMENTS | VER 2<br>2<br>Repo          | N 4<br>Arted on: 2022-11-13 Deferred<br>View SRP   |

## Step 1 of 5 - Enter Resolution Details

- 1) The number and types of item in the workpack are shown here
- 2) For each **Defect**, selecting the item will enable a choice of rectification types to be available to the MRO engineer to complete:
  - a) Select and enter Inspection Details. Click Save Details
  - b) Select **Parts Replaced** and provide details of the parts. Click on **Save Details**
  - c) Select **Other Task** and provide details of the tasks performed. Click on **Save Details**
- 3) Clicking on **Select All** will select all items in the workpack and include them in the CRS.
- 4) Clicking on View SRP will download the Tech Log page on which the item was initially deferred.

## Step 2 of 5 - Select completed maintenance items

In this step, select all completed scheduled maintenance items

| SCH Engine 1 – o  | il filter change |                       |              |        |            |
|-------------------|------------------|-----------------------|--------------|--------|------------|
| AREA :            | ATA CHAPTER :    | ITEM:                 |              | NOTES: | EST. DUE:  |
| ingine 1          | -                | Engine 1 – oil filter | change       | -      | 2022-12-01 |
| itatus            |                  | Flight Hrs            | Cycles       | Days   | APU Hrs    |
| hrs left          |                  | -                     | DUE:         | DUE:   | -          |
| 984 cycles left   |                  |                       | 10000 cycles | 01 Dec |            |
| 7 days left       |                  |                       |              |        |            |
| APU hrs left      |                  |                       |              |        |            |
| scH) Engine 2 – o | il filter change |                       |              |        |            |
| REA :             | ATA CHAPTER :    | ITEM:                 |              | NOTES: | EST. DUE:  |
|                   |                  |                       |              |        |            |

## Step 3 of 5 - Select Additional Tasks

If additional tasks have been completed as part of this release, details can be entered here by selecting **Yes** at this step. Enter the **Reference** and **Details**, if applicable.

| STEP 2/4                                                             |
|----------------------------------------------------------------------|
| Select additional tasks                                              |
|                                                                      |
| Did you carry out any additional work not described in the workpack? |
| Yes No                                                               |
| Task Reference No.                                                   |
| 2000000X                                                             |
| Details                                                              |
| Enter details of the performed task                                  |
|                                                                      |
|                                                                      |
|                                                                      |
| + Add another task                                                   |
|                                                                      |
|                                                                      |

## Step 3 of 4 - Enter Part 145 Engineer and Company Details

This step captures the authorisation for the work that has been performed. There are two ways to achieve this in the system:

## **Option 1 - Fill in Engineer and Part 145 details**

This option is to be used by the approved individual to enter their details against the work, in the same way that the CRS would be issued on paper. To complete the work under a Part 145 approval, engineer and company details are required. The resolution date can be changed where necessary, but will default to the current date.

| STEP 3/4<br>Enter your company an | d personal details   |   |         |
|-----------------------------------|----------------------|---|---------|
| Method                            |                      |   |         |
| Fill in engineer details          | Upload CRS document  |   |         |
| Engineer's First Name             | Engineer's Last Name |   |         |
| John                              | Smith                |   |         |
| Engineer's Authorisation/Lie      | cence Number         |   |         |
| JS.34500.25                       |                      |   |         |
| Part 145 Organisation             |                      |   |         |
| TF Services Ltd                   |                      |   |         |
| Part 145 Approval                 |                      |   |         |
| M.Reg.150.34                      |                      |   |         |
| Workpack Ref. No. (optiona        | I)                   |   |         |
| Your Workpack Reference           | Number               |   |         |
| Resolution Date (UTC)             |                      |   |         |
| 2022-11-13                        |                      | Ë | <b></b> |
| Documents (optional)              |                      |   |         |
| 上 Upload                          |                      |   |         |
|                                   |                      |   |         |

## **Option 2 - Upload CRS document**

This option is for closing work that has been completed and authorised on paper. Details of the person completing it are required and document upload is mandatory. It is preferred to have the work authorised directly in the application, but this approach can be used when necessary. The attachment must contain a copy of the authorisation for the work.

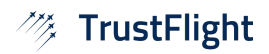

STEP 3/4

Enter your company and personal details

| Method                   |  |  |  |  |
|--------------------------|--|--|--|--|
| Fill in engineer details |  |  |  |  |
|                          |  |  |  |  |
| Your First Name          |  |  |  |  |
| Cindy                    |  |  |  |  |

Engineer's First Name (opt.) Engineer's Last Name (opt.)

Smith

Davis

Upload CRS document

<u></u>

Your Last Name

### Engineer's Authorisation/Licence Number

JS.34500.25

John

### Part 145 Organisation

TF Services Ltd

### Part 145 Approval

M.Reg.150.34

### Workpack Ref. No. (optional)

Your Workpack Reference Number

### Resolution Date (UTC)

2022-11-13

### Documents

土 Upload ←

## Step 4 of 4 - Issue the Certificate of Release to Service

At this point, you must sign to issue the CRS, or confirm acceptance that the document uploaded contains a valid CRS for this work.

| STEP 4/4                                                                                                    |                                       |
|----------------------------------------------------------------------------------------------------|---------------------------------------|
| sign to create a Certificate of Release to Service                                                                                                    |                                       |
| Signature                                                                                                    |                                       |
| Certifies that the work specified, except as otherwise specified, was accordance with Part-145 and in respect to that work the aircraft/air considered ready for release to service | carried out in<br>rcraft component is |
|                                                                                                    |                                       |
|                                                                                                    |                                       |
|                                                                                                    |                                       |
|                                                                                                    |                                       |

**Note:** Any defects or maintenance items that are not selected are deemed to have not been resolved and will automatically be added to a new draft work pack upon signing of a workpack. The system will inform you of this.

| Part 145 Organisation        |                                                                     |   |
|------------------------------|---------------------------------------------------------------------|---|
| TF Services LTD              |                                                                     |   |
| Part 145 Approval            | Unresolved Items                                                    | × |
| M.Reg.150.34                 | The worknack contains items that were not completed as part of this |   |
| Workpack Ref. No. (optional) | release. They will be moved to a new workpack.                      |   |
|                              |                                                                     |   |
| Resolution Date (UTC)        | Cancel Continue                                                     |   |
| 2022-11-13                   |                                                                     |   |
| Documents (optional)         |                                                                     |   |
| 土 Upload                     |                                                                     |   |
|                              |                                                                     |   |

| STEP 1/5<br>Select repaired defects |                                    |                                |                                      | ⊘ All defects resolved View SR |
|-------------------------------------|------------------------------------|--------------------------------|--------------------------------------|--------------------------------|
| 1 - DEF2 Torm seat co               | over seat 25a                      |                                |                                      | Resolved on 2022-11-13 View    |
| Resolution details                  |                                    |                                |                                      |                                |
| RESOLUTION TYPE:<br>Inspected       | DETAILS:<br>Seated covered changed | LIMITATIO<br>-                 | NS:                                  |                                |
| Resolved by                         |                                    |                                |                                      |                                |
| ENGINEER:<br>John Smith             | REPORTER:                          | LICENCE NUMBER:<br>JS.34500.25 | PART 145 ORGANISA<br>TF Services LTD | TION:                          |
| PART 145 APPROVAL:<br>M.Reg.150.34  | SIGNATURE:                         |                                |                                      |                                |
|                                     | 1 - 5                              | 2                              |                                      |                                |
| ATTACHMENTS:                        |                                    |                                |                                      |                                |
|                                     |                                    |                                |                                      |                                |
| TYPE<br>Other                       |                                    | ATA<br>24 - ELEC               | TRICAL POWER                         | ATA SECTION 2                  |
|                                     |                                    |                                |                                      |                                |
| DETAILS<br>Torn seat cover seat 2   | 5a                                 | ATTACH                         |                                      |                                |
|                                     |                                    |                                |                                      |                                |

Upon submitting the CRS, the signed work pack items are displayed. From here you can view the SRP relating to each associated defect, and the SRP showing the workpack's CRS.